## URL: portal.office.com

- 1. Loggin mit Ihrer stud.edubs.ch mailadresse.
- 2. Eingabe Ihres Passwortes.

## Dann erscheint:

| Office 365 |                                 | P Suchen                     |            |                    |                                            | ₽ @ ?               | Ivan Kartschmaroff |  |  |
|------------|---------------------------------|------------------------------|------------|--------------------|--------------------------------------------|---------------------|--------------------|--|--|
|            | Guten Tag                       |                              |            |                    | Office installing ~                        |                     |                    |  |  |
| •          | Alle Zuletzt von r              | nir verwendet Freigegeben    | Favoriten  |                    | Eingeben, um die Liste zu filtern $\nabla$ | T Hochladen         |                    |  |  |
| 8          | 🗋 🕤 Name                        |                              | Geändert 🖂 | Geteilt von $\vee$ | Aktivität ~                                |                     |                    |  |  |
|            | TEAMS-Bespr<br>ECDL w2nhz-s1    | echung Symbolleiste<br>1     | 8. Sept.   |                    |                                            |                     |                    |  |  |
| -          | Sawsan<br>Dateien von Iva       | n Kartschmaroff              | 2. Juli    |                    |                                            |                     |                    |  |  |
|            | 2021-06-22<br>ECDL              |                              | 23. Juni   |                    |                                            |                     |                    |  |  |
|            | Präsentation-<br>ECDL w2nhz-s1  | Massimo<br>1                 | 22. Juni   |                    | A a Massimo h                              | at dies bearbeitet. |                    |  |  |
| 14         | Herr Kartschn<br>ECDL w2nhz-s1  | naroff Vortrag über Fussball | 22. Juni   |                    |                                            |                     |                    |  |  |
| 4          | 2021-06-15<br>ECDL              |                              | 15. Juni   |                    |                                            |                     |                    |  |  |
|            | BTS Vortrag<br>Dateien von Sar  | e Nur Kömleksiz              | 27. Mai    |                    | R 🖉 Sare hat di<br>27. Mai                 | es bearbeitet.      |                    |  |  |
|            | Präsentation<br>Dateien von Sar | BTS<br>e Nur Kömleksiz       | 27. Mai    |                    | A 🥒 Sare hat di                            | es bearbeitet.      |                    |  |  |

## Oben rechts: Muss Ihr Name stehen. Klick auf Office installieren

| iii Office 365        |          | P Suchen                                                   |                          |                                                                 |                                                                                              | <b>₽</b> @ ?                                                           | Ivan Kartschmaroff |
|-----------------------|----------|------------------------------------------------------------|--------------------------|-----------------------------------------------------------------|----------------------------------------------------------------------------------------------|------------------------------------------------------------------------|--------------------|
| n I                   | Guten    | Tag                                                        | Office installieren \vee |                                                                 |                                                                                              |                                                                        |                    |
| <ul> <li>⊕</li> </ul> | Alle     | Zuletzt von mir verwendet Freigegeben                      | E                        | Office 365-App<br>Ei 🚽 Enthält Optiook, I<br>Excel, ProferPoint | Office 365-Apps<br>Enthalt Dericok, OneDrive for Business, Word,<br>Excel Prepoint und mehr. |                                                                        |                    |
| 4                     | <u> </u> | Name                                                       | Geändert $\vee$          | Geteilt von $ \smallsetminus $                                  | Weitere Installa<br>→ Weitere Installa<br>winklen Sie eine an<br>installieren Sie an         | ationsoptionen<br>Indere Sprache aus, oder<br>Idere zusammen mit Ihrem |                    |
| 2                     |          | TEAMS-Besprechung Symbolleiste<br>ECDL w2nhz-s11           | 8. Sept.                 |                                                                 | Abonnement ver                                                                               | lugbare Apps.                                                          |                    |
| •                     |          | 2021-06-22                                                 | 2. Juli                  | /                                                               |                                                                                              |                                                                        |                    |
| <b>u</b> .            |          | ECDL<br>Präsentation-Massimo                               | 23. Juni                 |                                                                 | A Massi                                                                                      | mo hat dies bearbeitet.                                                |                    |
| <b>e\$</b>            |          | Herr Kartschmaroff Vortrag über Fussball<br>ECDL w2nhz-s11 | 22. Juni                 |                                                                 |                                                                                              |                                                                        |                    |
|                       | <u>~</u> | 2021-06-15<br>ECDL                                         | 15. Juni                 |                                                                 |                                                                                              |                                                                        |                    |
|                       |          | BTS Vortrag                                                | 27 Mai                   |                                                                 | O 🧳 Sare I                                                                                   | at dies bearbeitet.                                                    |                    |

4. Klick auf Office 365 Apps

## Der Rest steht hier:

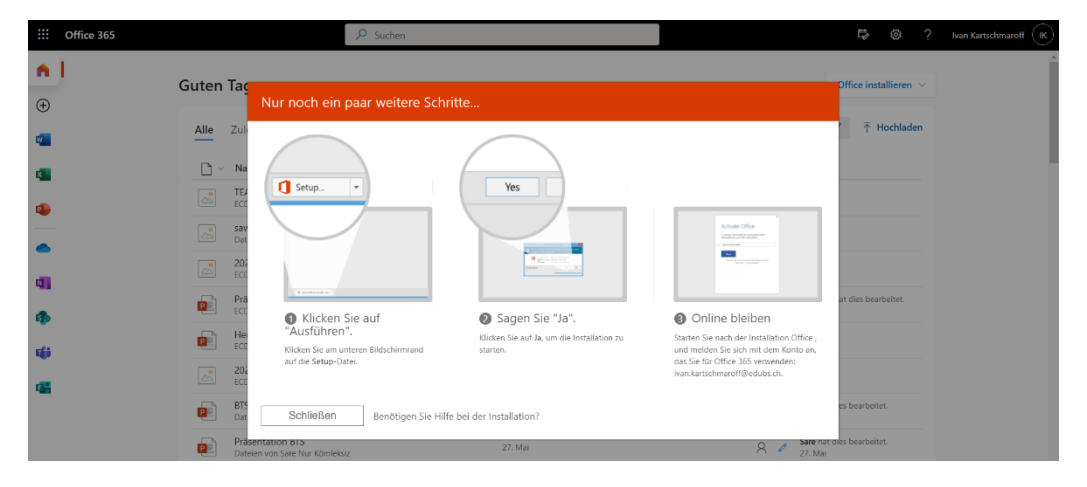